Pag. 1 SCUOLA SECONDARIA DI PRIMO GRADO DANTE ALIGHIERI Via Acquasanta n.4 - 67100 L'AQ Vademecum per: Come accedere ad una classe su CLASSROOM di GSuite con il codice DIDATTICA A DISTANZA Per DOCENTI e ALUNNI

Ricevuto il **codice** per iscriversi ad una classe virtuale di Classroom...

|         | CLASSE 1^A<br>SCUOLA MEDIA<br>Codice corso v4pjkc7 [] | Ø                         | × |
|---------|-------------------------------------------------------|---------------------------|---|
| esempio |                                                       | v4pjkc7                   |   |
|         | Nessun lavoro in scadenza                             | CLASSE 1^A SCUOLA MEDIA   |   |
|         | Visualizza tutto                                      | Comunica qui con il corso |   |

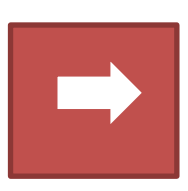

.....entrati sulla piattaforma Gsuite ...sulla console con tutte le applicazioni disponibili andiamo a cliccare con il tasto sinistro del mouse sull'icona «Classroom»

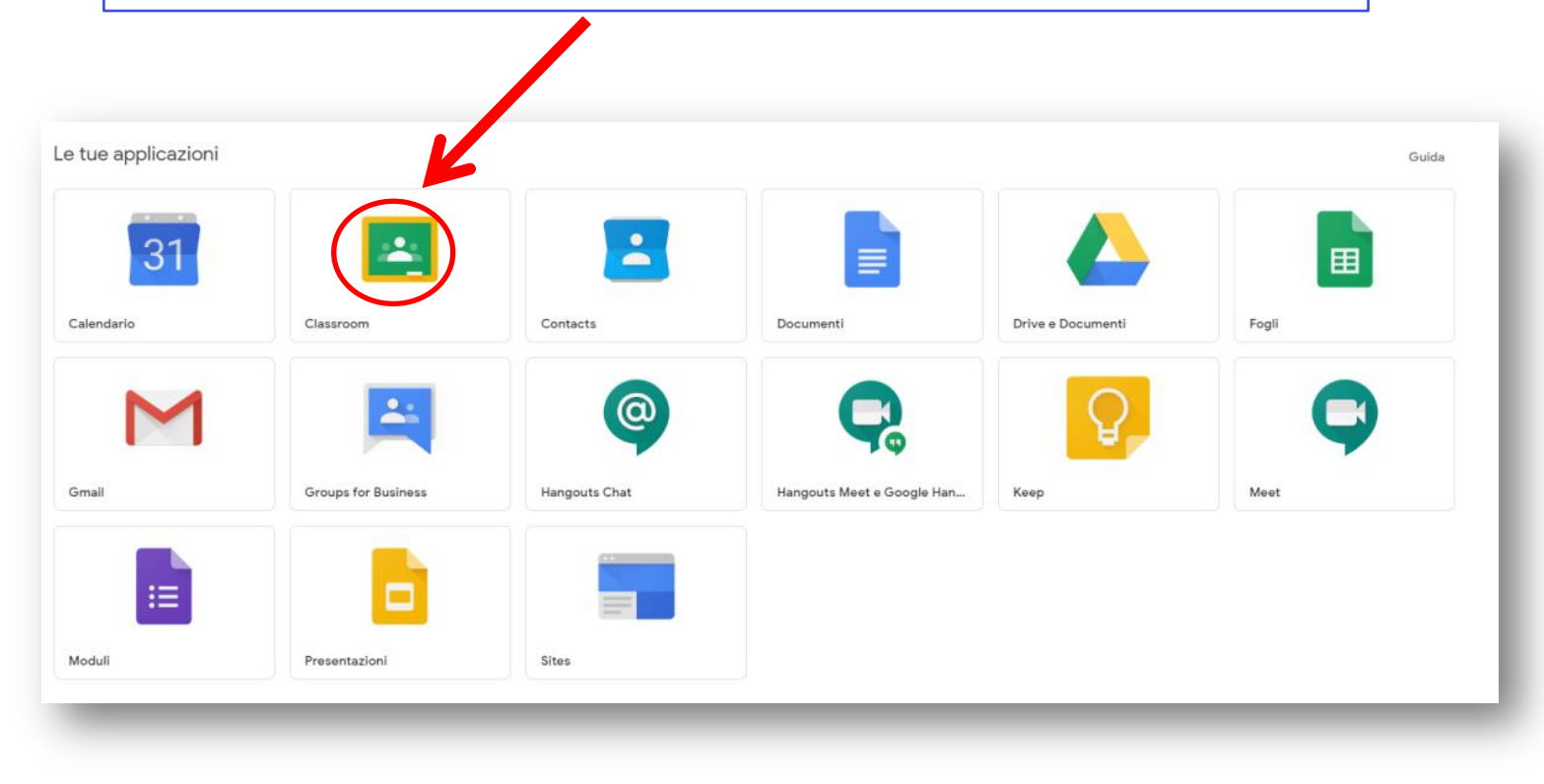

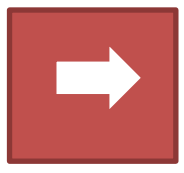

Pag. 2

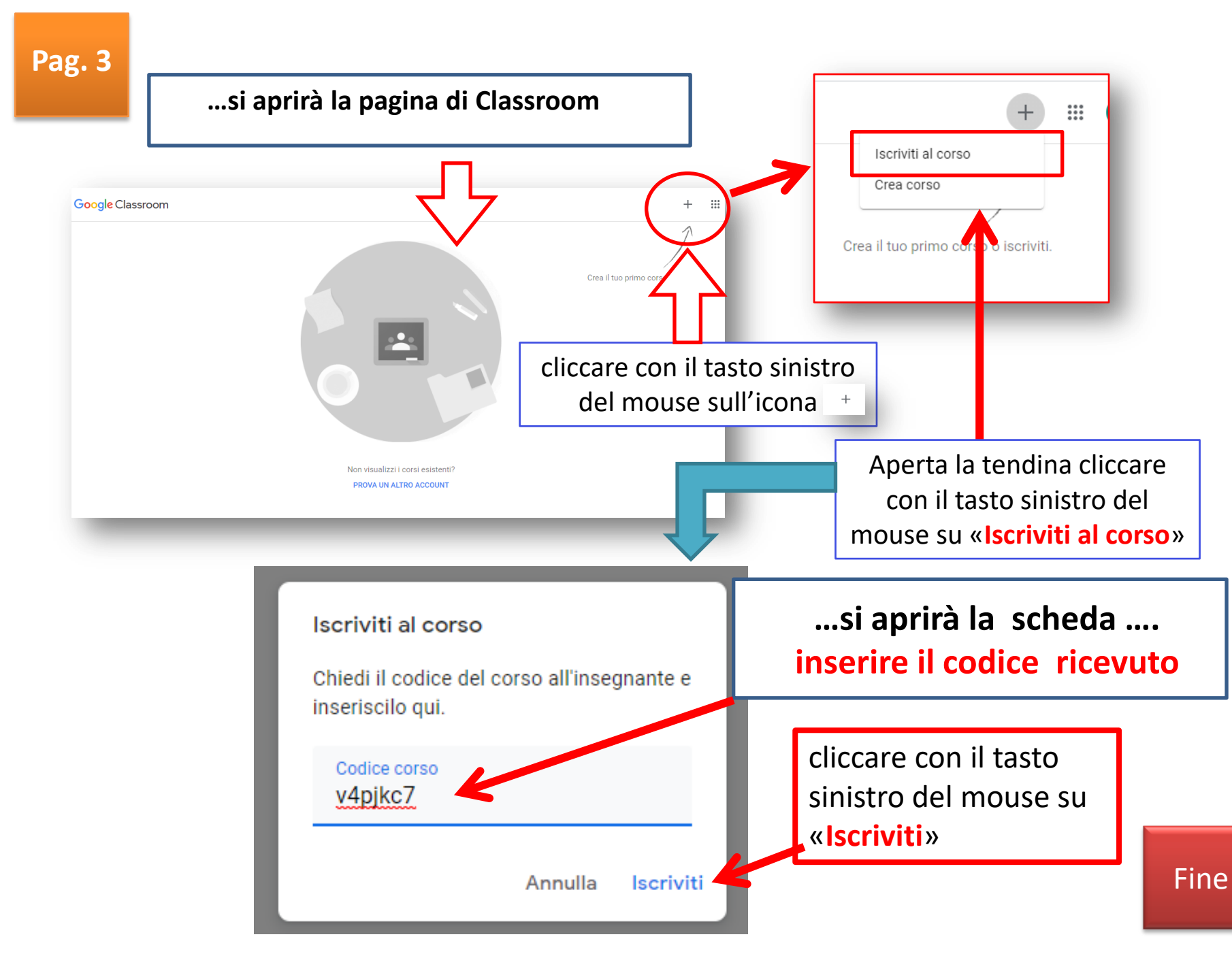